An ECONOLITE Group Company

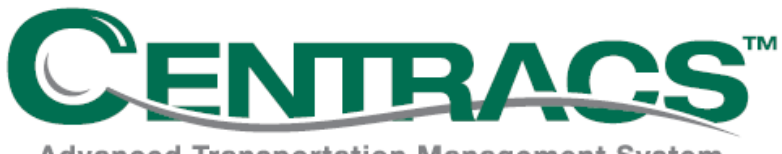

Advanced Transportation Management System

# Installation Procedures

P/N 126-0903-004 Rev. 00

21 July 2010

© Copyright 2010 by Econolite Control Products, Inc.

### Software License

The *Centracs*<sup>™</sup> SOFTWARE and its documentation are protected by copyright laws and international copyright treaties, as well as other intellectual property laws and treaties. The SOFTWARE is licensed, not sold.

This Centracs Software License Agreement grants you the following rights:

- You may install and use the *Centracs* Core, Device Manager, Communications and other Server components of the SOFTWARE on computers located on City/Agency premises communicating with the maximum number of field devices set by the license key included with the SOFTWARE.
- You may install and use the *Centracs* Client/Workstation SOFTWARE on any number of workstations located on the premises of City/Agency or agency partners/consultants. The *Centracs* Client/Workstation SOFTWARE may only be used with the City/Agency *Centracs* system. Use of the *Centracs* Client/Workstation SOFTWARE with other City/Agency *Centracs* systems is expressly prohibited.
- You may not reverse engineer, decompile, or disassemble the SOFTWARE, except and only to the extent that such activity is expressly permitted by applicable law, notwithstanding this limitation.
- You may not sell, lease, license, sublicense, distribute or otherwise transfer in whole or in part the SOFTWARE or any parts thereof to another party.

Without prejudice to any other rights, Econolite may terminate this Software License if you fail to comply with the terms and conditions of the License Agreement. In such event, you must destroy all copies of the SOFTWARE and all of its component parts.

# Warranty

Econolite warrants that the media, if any, on which the SOFTWARE is delivered and documentation supplied is free from defects in material and workmanship under normal use and service and that the SOFTWARE will substantially conform to the description contained in the documentation for a period of one-year beginning upon completion of acceptance testing of the SOFTWARE. In the event of notification within the warranty period of defects in material or workmanship, or if the SOFTWARE does not substantially conform to the description contained in the documentation, ECONOLITE, at its sole option, will repair or replace the defective media or documentation or correct the defects in the SOFTWARE. The foregoing is the only warranty of any kind expressed or implied. There are no implied warranties of merchantability and fitness for a particular purpose. In no event shall ECONOLITE, or its suppliers be liable for any damages whatsoever (including, without limitation, damages for loss of property, injury, life, business interruption, loss of information, or other pecuniary loss) arising out of the use of or inability to use this SOFTWARE.

Econolite agrees to provide City/Agency with one year of technical support via phone or email for the SOFTWARE beginning upon completion of acceptance testing of the SOFTWARE. This technical support will cover all SOFTWARE components provided by Econolite. SOFTWARE components provided by others, (including any and all area maps and intersection graphics) will not be included in this technical support.

### **Copyright Notices**

Under the copyright laws of the United States of America, the *Centracs* SOFTWARE, or this 'User Manual', MAY NOT be copied, photocopied, reproduced, translated, or reduced to any electronic medium or machinereadable form, in whole or part, without prior written permission from Econolite. The SOFTWARE is developed and marketed by Econolite in part under a license of certain copyrighted works of others as to certain elements and in part as the copyrighted work of Econolite. ECONOLITE also has or may have patents, patent applications, and owns all associated trademarks, copyrights, or other intellectual property rights covering subject matter in this document. Except as expressly provided in a written license agreement from ECONOLITE, the furnishing of this notice does not give any entity or individual (the user) any license to the patents, trademarks, copyrights, or other intellectual property. The United States Code, Title 17, protects the Software and this Document (the Copyright Act). ANY SUCH ACTIVITY OR PRODUCT BECOMES THE ABSOLUTE PROPERTY OF THE COPYRIGHT HOLDER.

### **Restricted Rights Legend**

Any SOFTWARE which is provided for or on behalf of the United States of America or for or on behalf of Licensee, their agencies and/or instrumentalities ("U.S. Government") is provided with Restricted Rights. Use, duplication, or disclosure by the U.S. Government is subject to restrictions as set forth in Federal Acquisition Regulations subparagraph (c)(1)(ii) of the Rights in Technical Data and Computer SOFTWARE clause at DFARS 252.227-7013 or subparagraphs (c)(1) and (2) of the Commercial Computer SOFTWARE - Restricted Rights at 48 CFR 52.227-19, as applicable. The manufacturer is Econolite, 3360 E. La Palma Ave, Anaheim, CA 92806, (714) 630-3700. ANY RIGHTS NOT EXPRESSLY GRANTED HEREIN ARE RESERVED.

### **Trademark**

Microsoft XP, Microsoft Vista, Windows Server 2003, Windows Server 2008, Microsoft SQL Server 2005, and Microsoft SQL Server 2008 are either a registered trademark or trademark of Microsoft Corporation in the United States and/or other countries. *Oasis, ASC/3, ASC/2* and *Centracs* are products with trademarks or registered trademarks owned by Econolite Control Products, Inc. W4IKS, W7OSM and W9FT are products of Wapiti Microsystems Inc.

# Table of Contents

| Preface                                        | V    |
|------------------------------------------------|------|
| Prerequisites                                  | v    |
| More Information about <i>Centracs</i>         | v    |
| 1. Centracs Core Server Install                | 1–1  |
| Start                                          | 1-1  |
| License Agreement                              | 1-2  |
| Destination Folder                             | 1-3  |
| Select Features                                | 1-4  |
| Database Server Login                          | 1-7  |
| Start Installation                             | 1-8  |
| Restart Computer to Initialize Files           | 1-10 |
| 2. Centracs NTCIP Communication Server Install | 2-1  |
| Start                                          | 2-1  |
| License Agreement                              | 2-2  |
| Destination Folder                             | 2-3  |
| Select Features                                | 2-4  |
| Start Installation                             | 2-7  |
| Restart Computer to Initialize Files           | 2-9  |
| 3. Centracs NTCIP Client Workstation Install   |      |
| Start                                          |      |
| License Agreement                              |      |
| Destination Folder                             |      |
| Select Features                                |      |
| Start Installation                             |      |
| Restart Computer to Initialize Files           |      |
| Show File Extensions                           |      |
| Configure Centracs.exe.config                  |      |
| Run Centracs                                   |      |

### Preface

Centracs<sup>TM</sup> is a true client-server application. The server side maintains the database, performs device communications, performs periodic functions, etc. The *client* is the component that provides the user interface. Centracs can be set up with all components on a single computer or can be distributed across several separate servers and multiple client workstations. The client-to-server communication is very efficient, even across a wide-area network.

The software installation procedures in this manual are given in separate chapters:

- 1. Centracs Core Server Install
- 2. Centracs NTCIP Communication Server Install
- 3. Centracs NTCIP Client Workstation Install

#### Prerequisites

To install and uninstall software, you must be logged into Windows<sup>®</sup> with administrative privileges or with the correct permissions set. If necessary, contact your IT/IS department.

Before setup, make sure that Microsoft<sup>®</sup> .NET Framework 3.5 Service Pack 1 is installed<sup>1</sup>.

Notes

- If all Microsoft updates have already been installed, then Microsoft .NET Framework 3.5 SP1 is included.
- To download and install Microsoft .NET Framework 3.5 SP1, you must have an Internet connection.

### More Information about Centracs

For more information, call or email Econolite Technical Support: 800-225-6480 / support@econolite.com

Our website: <u>www.econolite.com</u>

To access the Econolite Technical Support website, go to <u>http://techsupport.econolite.com/</u> and register.

<sup>&</sup>lt;sup>1</sup> If you were to start the setup without Microsoft .NET Framework 3.5 SP1 installed, the InstallShield<sup>®</sup>:

<sup>1.</sup> Would attempt to download it from Microsoft.

<sup>2.</sup> After the download, would require a restart of the workstation before it continued with the Centracs install.

This page is intentionally left blank.

# 1. Centracs Core Server Install

#### Start

- 1. Insert Centracs Installation CD into the workstation CD-ROM Drive or locate the *Centracs* install directory on the server and copy over to local workstation.
- 2. Location: <Centracs\_Server>\!\Installed\Centracs 1.3.x.xxxx xxxxxx xxxx
- 3. In DiskImages\DISK1\ double click on "Centracs 1.3.x.xxxx xxxxxx xxxx.exe."
- 4. This will start the *Centracs* InstallShield<sup>®</sup> Wizard that will install *Centracs* on your computer.
- 5. To continue, click Next>.

| ి     | Centracs 9<br>guide you | Setup is prepa<br>through the pr | ring the Install9<br>ogram setup p | Shield Wizard<br>rocess, Plea | l, which will<br>ise wait. |
|-------|-------------------------|----------------------------------|------------------------------------|-------------------------------|----------------------------|
| 21000 | ring to Install         |                                  |                                    |                               |                            |
| пера  | nng to mstail.          |                                  |                                    |                               | Cancel                     |
|       |                         |                                  |                                    |                               | Cancer                     |

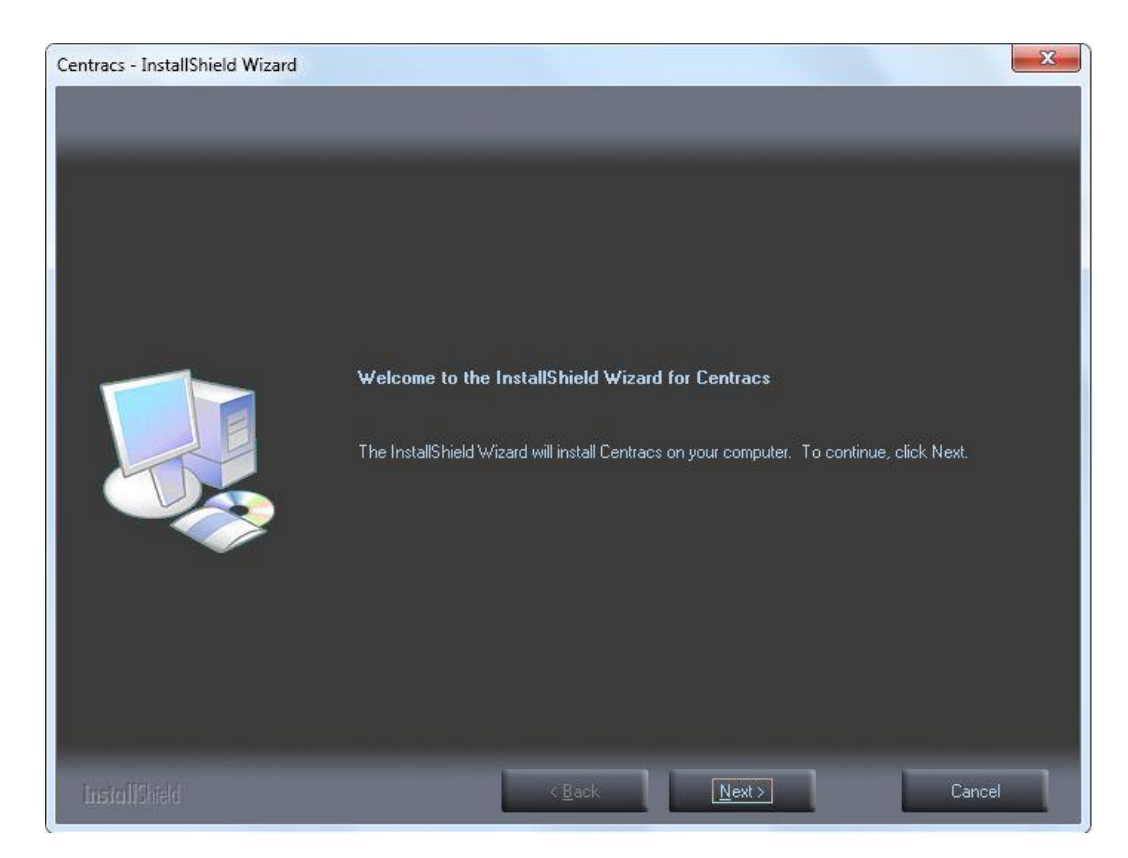

# License Agreement

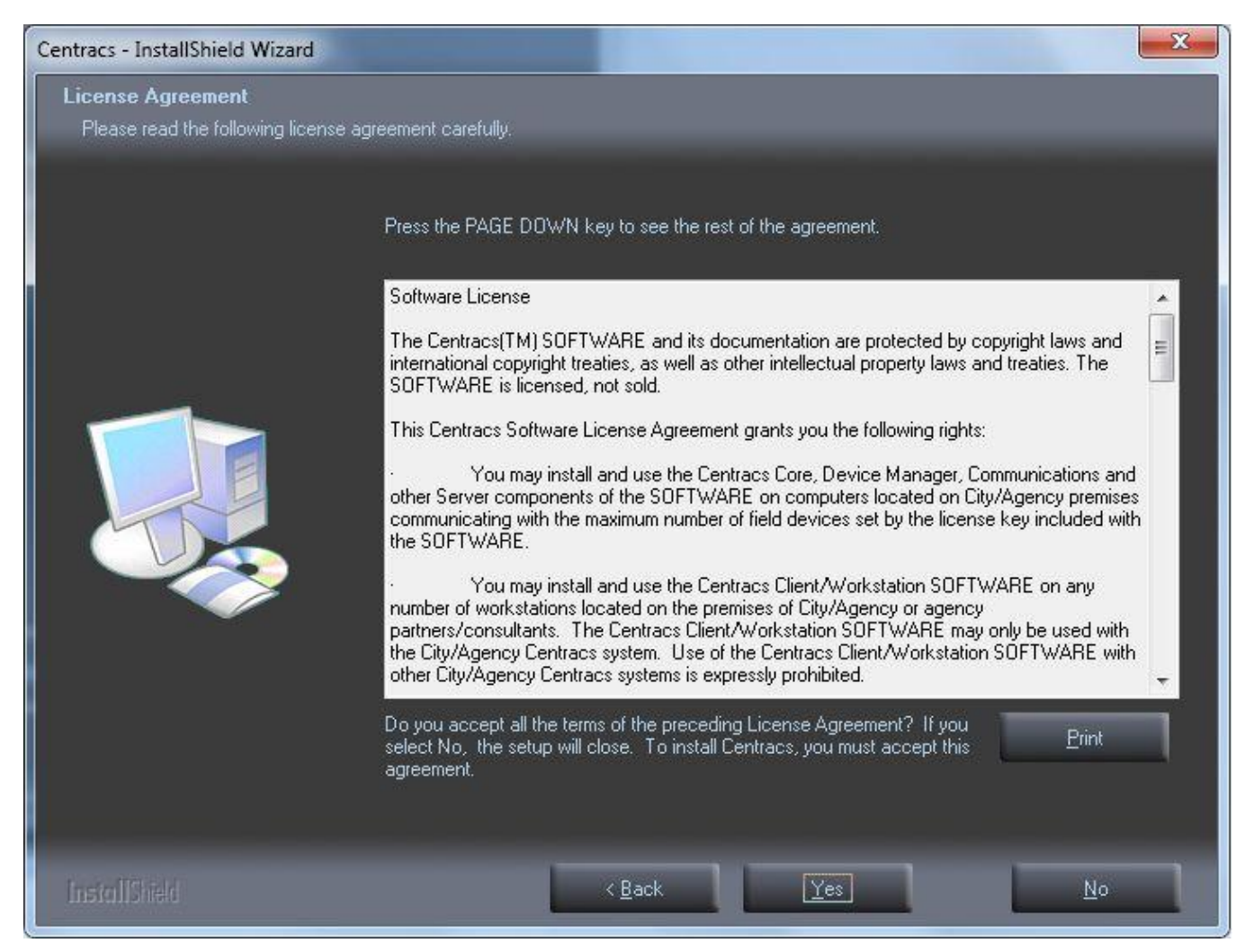

- 6. To read the rest of the agreement, press Page Down.
- 7. To continue to install Centracs, click Yes

# Destination Folder

| Centracs - InstallShield Wizard                                         |                                                                             |                                                |                                      | ×                      |
|-------------------------------------------------------------------------|-----------------------------------------------------------------------------|------------------------------------------------|--------------------------------------|------------------------|
| Choose Destination Location<br>Select folder where setup will install I | iles.                                                                       |                                                |                                      |                        |
|                                                                         | Setup will install Centracs i<br>To install to this folder, clic<br>folder. | n the following folde<br>k Next. To install to | r.<br>a different folder, click Brow | vse and select another |
|                                                                         | Destination Folder<br>C:\Program Files (x86)\E                              | conolite\Centracs\                             | :                                    | B <u>r</u> owse        |
| InstallShield                                                           |                                                                             | < <u>B</u> ack                                 | Next >                               | Cancel                 |

- 8. Select the destination folder to install *Centracs*:
  - To install in the default folder

C:\Program Files\Econolite\Centracs\,

click  $\underline{N}ext >$ .

• To install in a different folder, click  $\underline{\text{Browse}}$ , select that folder, then click  $\underline{\text{Next}}$ .

# Select Features

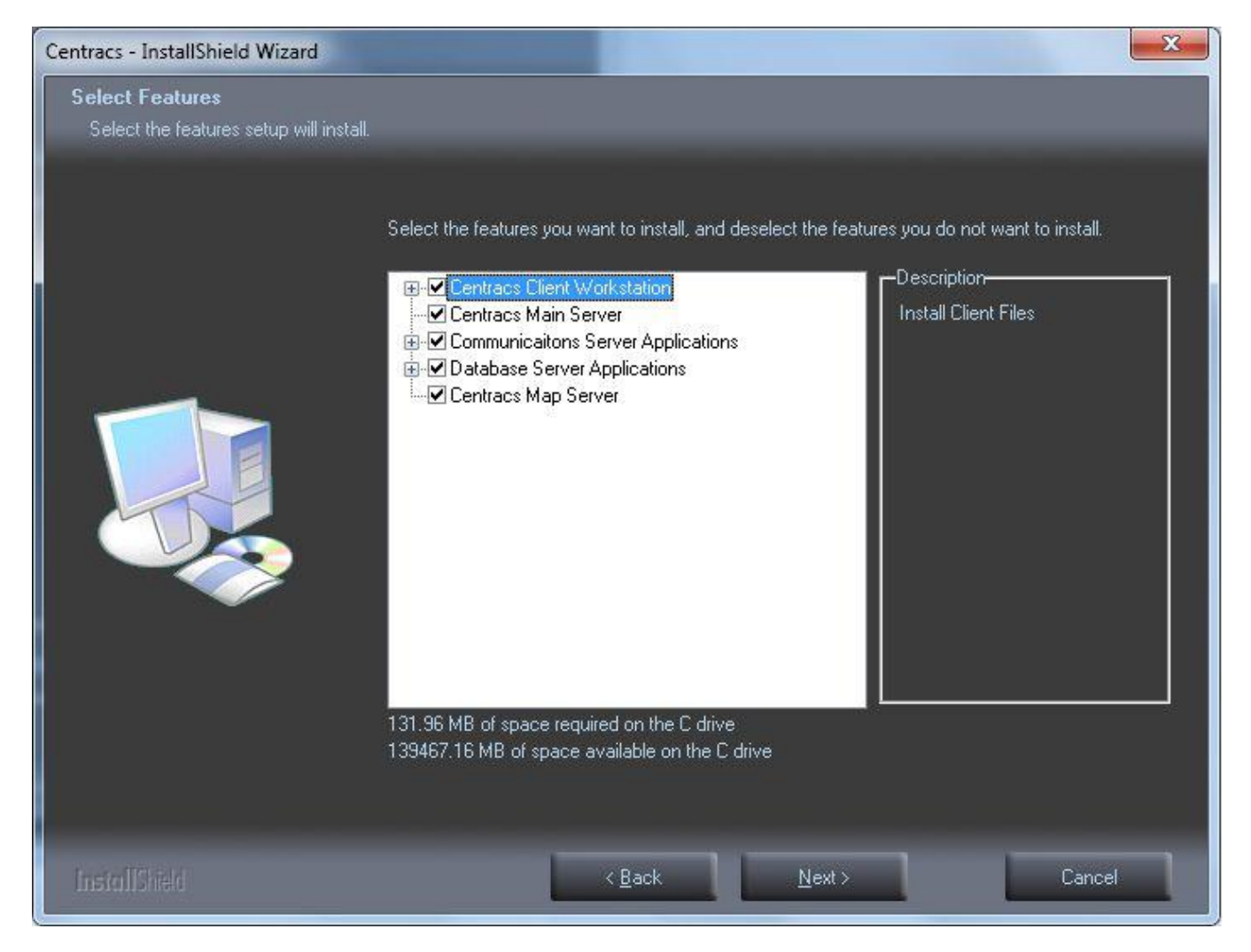

- 9. As shown in the screen on the subsequent page:
  - Deselect:
    - □ Centracs Client Workstation
    - □ Communications Server Applications
  - Select:
    - Centracs Main Server
    - ☑ Database Server Applications
    - ☑ Centracs Map Server

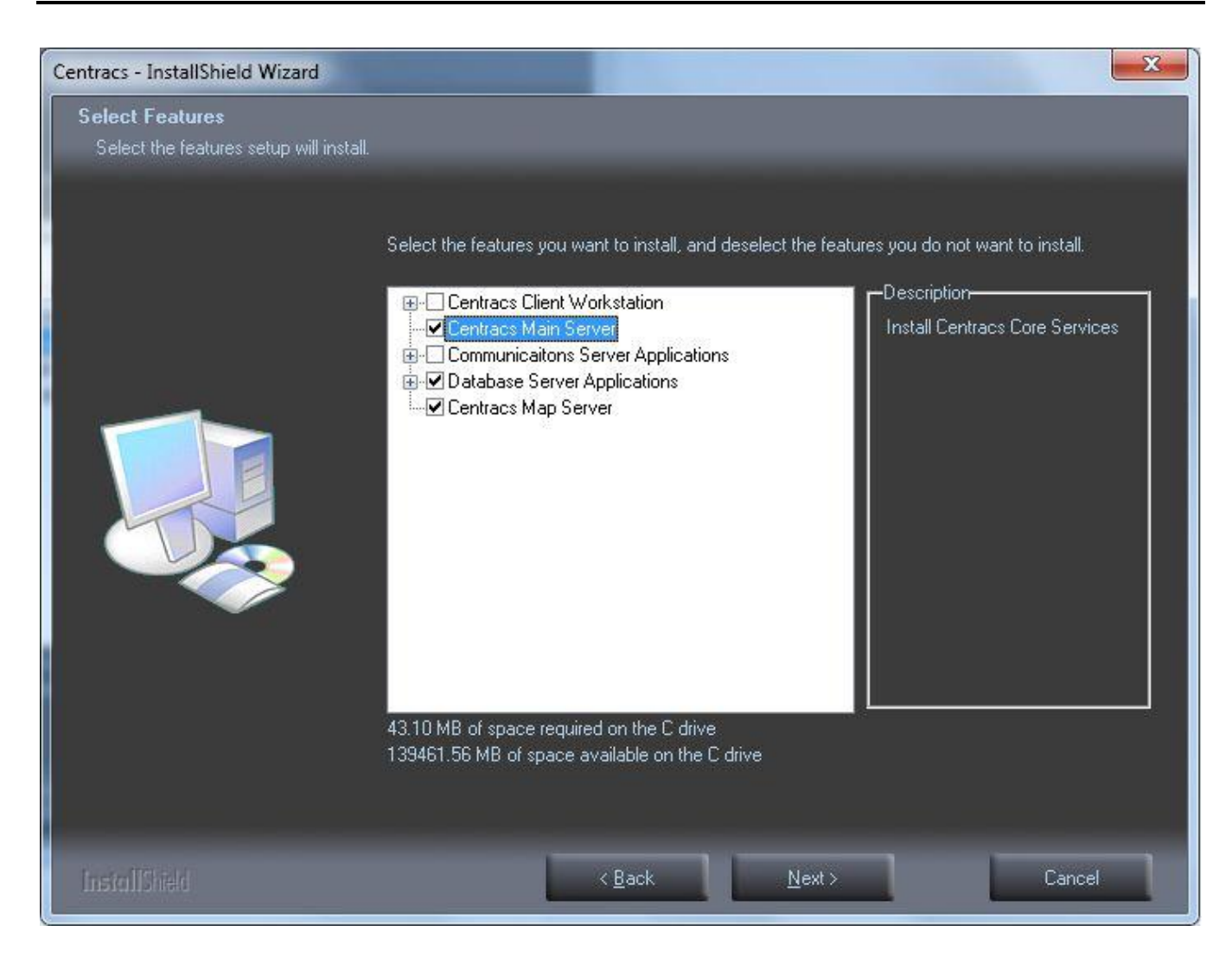

10. Next to "Database Server Applications," click +.

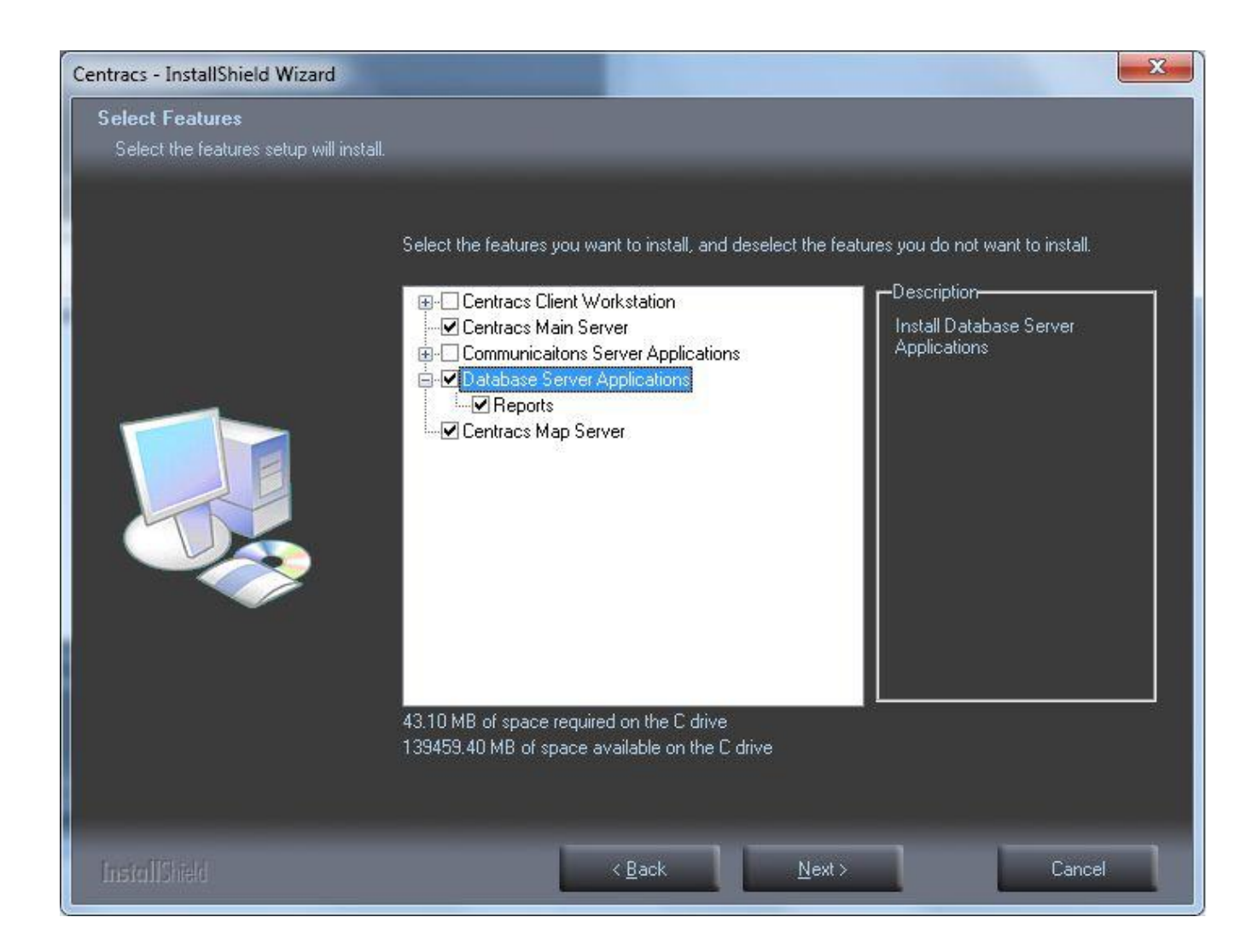

- 11. Make sure that "Reports" is selected, as shown above.
- 12. Click Next>.

# Database Server Login

| Centracs - InstallShield Wizard   |                                                             | X               |  |  |  |
|-----------------------------------|-------------------------------------------------------------|-----------------|--|--|--|
| Database Server Login             | Norther worth and                                           |                 |  |  |  |
| Select uatabase server and authen | acauon memou                                                |                 |  |  |  |
|                                   | Connection Name:                                            |                 |  |  |  |
|                                   | Database server that you are installing to:                 |                 |  |  |  |
|                                   | CATMSFS                                                     |                 |  |  |  |
|                                   |                                                             | B <u>r</u> owse |  |  |  |
|                                   | Connect using:                                              |                 |  |  |  |
|                                   | Windows authentication                                      |                 |  |  |  |
|                                   | SQL Server authentication using Login ID and password below |                 |  |  |  |
|                                   | Login ID:                                                   |                 |  |  |  |
|                                   |                                                             |                 |  |  |  |
|                                   | Password:                                                   |                 |  |  |  |
|                                   |                                                             |                 |  |  |  |
| -                                 | Name of database catalog:                                   |                 |  |  |  |
|                                   |                                                             |                 |  |  |  |
|                                   |                                                             | Br <u>o</u> wse |  |  |  |
| InstallShield                     | < <u>B</u> ack <u>N</u> ext >                               | Cancel          |  |  |  |

- 13. Under "Connection Name:" in the field "Database server that you are installing to," browse to or enter the name of the SQL Server 2008 instance.
- 14. Click on the radio button for "SQL Server authentication using Login ID and password below."
  - Make sure the "Login ID" is correct.
  - Enter the "<u>P</u>assword."
- 15. For "Name of database catalog," leave the field blank.

### 16. Click Next>

# Start Installation

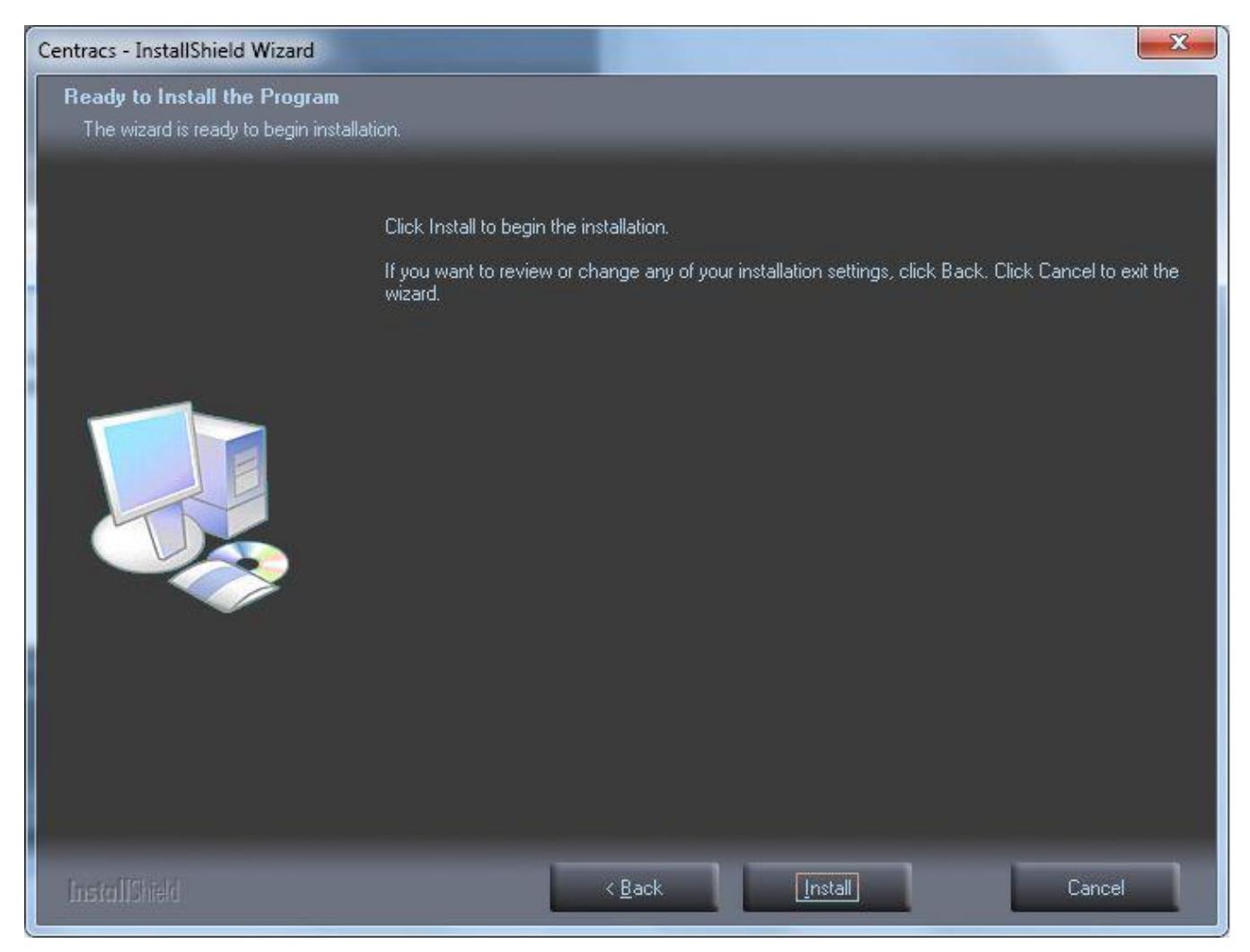

17. Click on the applicable button:

- To review or change the installation settings, click  $\leq \underline{B}ack$ .
- To start the installation, click Install.
- To exit the wizard, click Cancel.

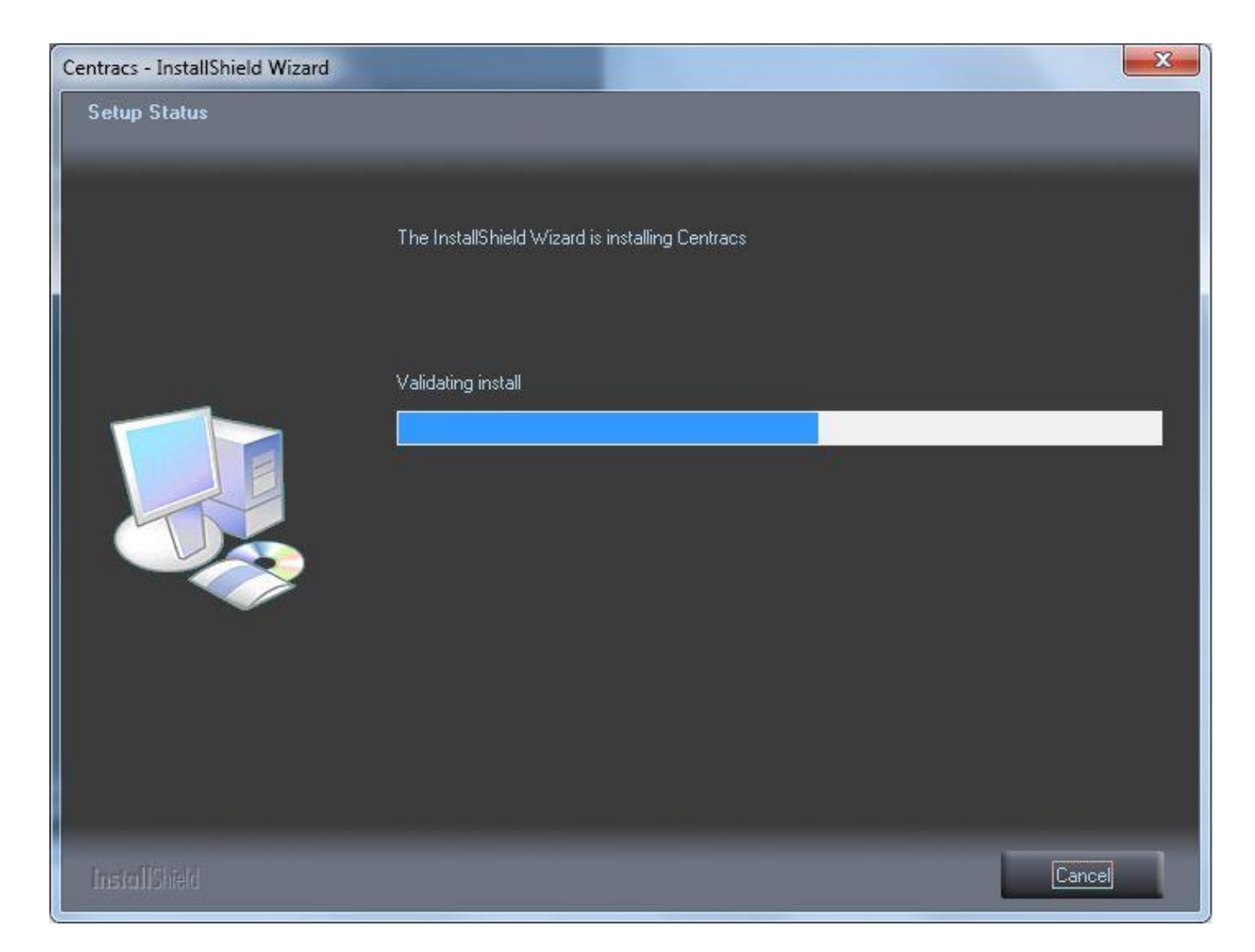

### Restart Computer to Initialize Files

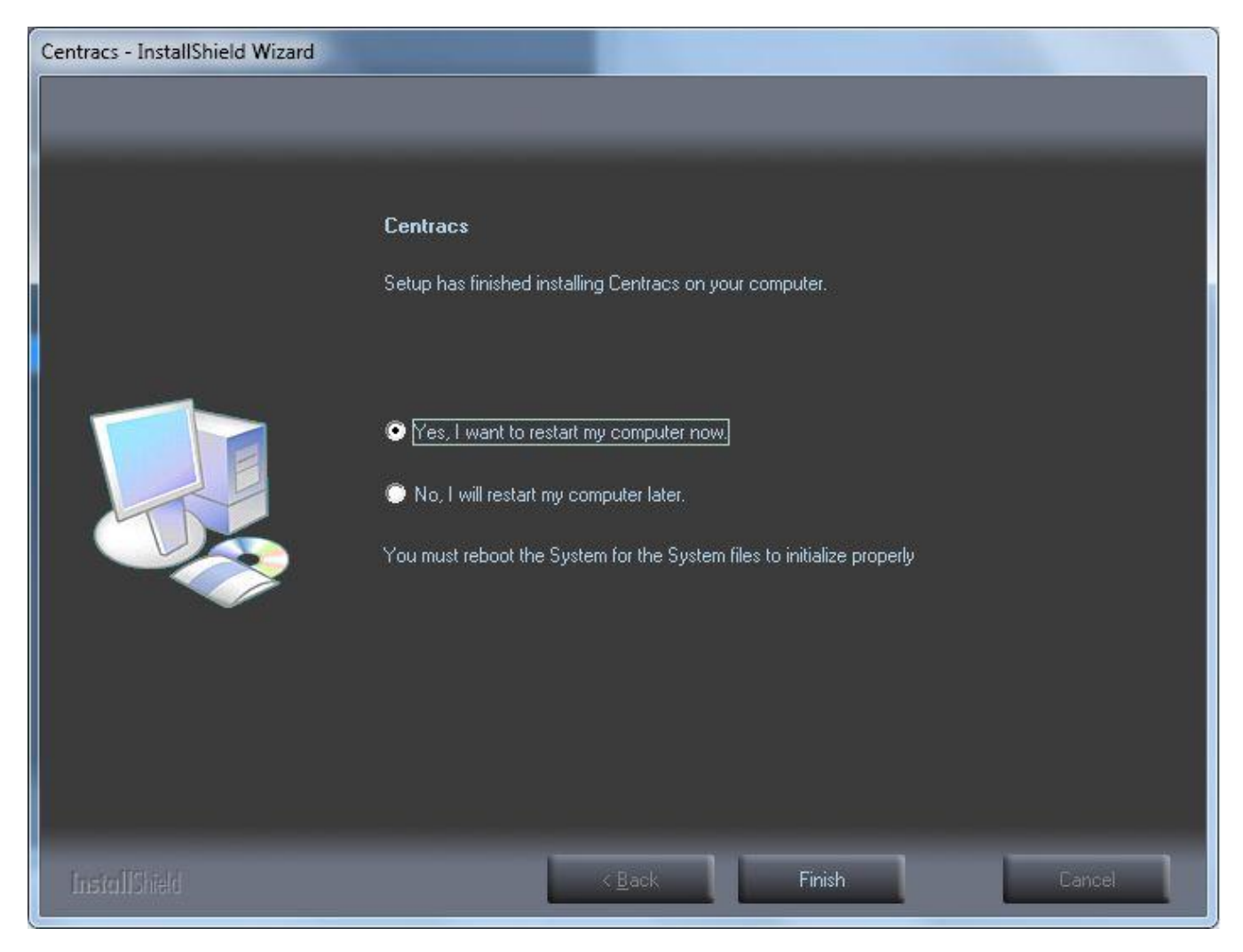

18. Click on the applicable radio button:

-or-

- Yes, I want to restart my computer now.
- No, I will restart my computer later (necessary for system files to correctly initialize).

21 July 2010

### 19. Click Finish.

# 2. Centracs NTCIP Communication Server Install

#### Start

- 1. Insert Centracs Installation CD into the workstation CD-ROM Drive or locate the *Centracs* install directory on the server and copy over to local workstation.
- 2. Location: <Centracs\_Server>\!\Installed\Centracs 1.x.x.xxxx xxxxxx xxxx
- 3. In DiskImages\DISK1\ double click on "Centracs 1.x.x.xxxx xxxxxx xxxx.exe."
- 4. This will start the *Centracs* InstallShield<sup>®</sup> Wizard that will install *Centracs* on your computer.
- 5. To continue, click Next>.

| ٹ      | Centracs Se<br>guide you th | etup is preparin<br>hrough the pro | ig the InstallSh<br>gram setup pro | ield Wizard,<br>cess. Plea: | which will<br>se wait. |
|--------|-----------------------------|------------------------------------|------------------------------------|-----------------------------|------------------------|
| ) on a | ring to Install             |                                    |                                    |                             |                        |
| Тера   | nng to mstail               | _                                  |                                    | r                           | Canaal                 |
| -      |                             |                                    |                                    |                             | Caricei                |

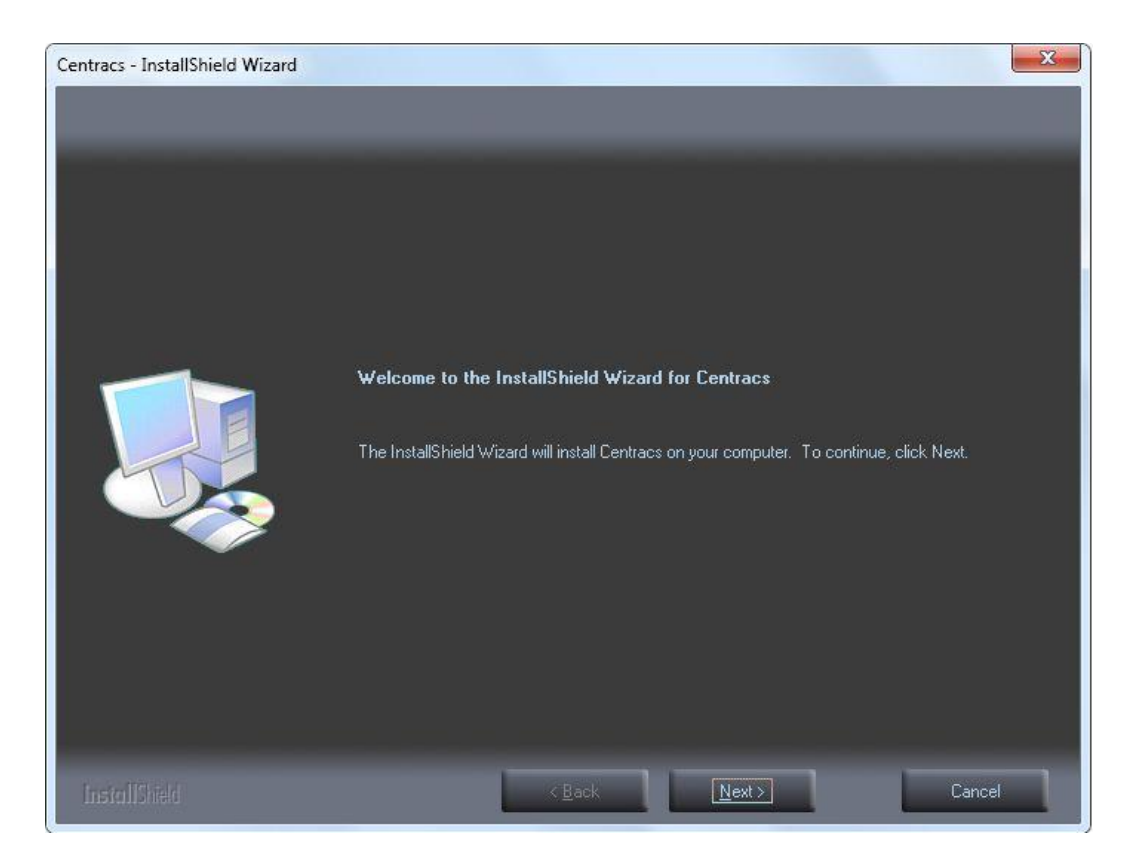

# License Agreement

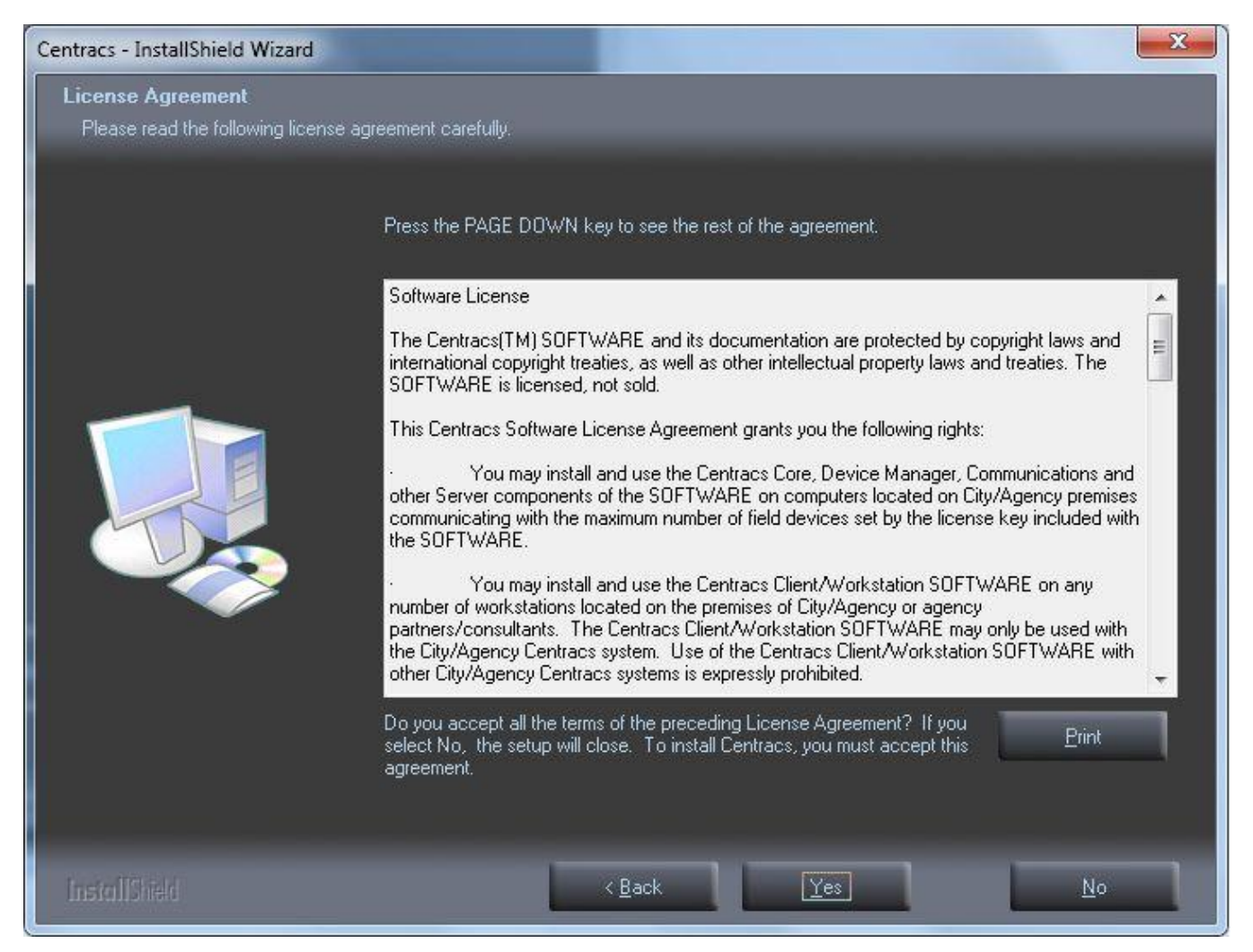

- 6. To read the rest of the agreement, press Page Down
- 7. To continue to install *Centracs*, click Yes.

# Destination Folder

| Centracs - InstallShield Wizard                                         |                                                                               |                                                |                                      | ×                      |
|-------------------------------------------------------------------------|-------------------------------------------------------------------------------|------------------------------------------------|--------------------------------------|------------------------|
| Choose Destination Location<br>Select folder where setup will install f | iles.                                                                         |                                                |                                      |                        |
|                                                                         | Setup will install Centracs in<br>To install to this folder, clict<br>folder. | n the following folde<br>< Next. To install to | त.<br>a different folder, click Brow | ise and select another |
|                                                                         | Destination Folder<br>C:\Program Files (x86)\E                                | conolite\Centracs\                             | ŝ                                    | B <u>r</u> owse        |
| InstallShield                                                           |                                                                               | < <u>B</u> ack                                 | Next >                               | Cancel                 |

- 8. Select the destination folder to install *Centracs*:
  - To install in the default folder

C:\Program Files\Econolite\Centracs\,

click  $\underline{N}ext >$ .

• To install in a different folder, click  $\underline{Browse...}$ , select that folder, then click  $\underline{Next} >$ .

# Select Features

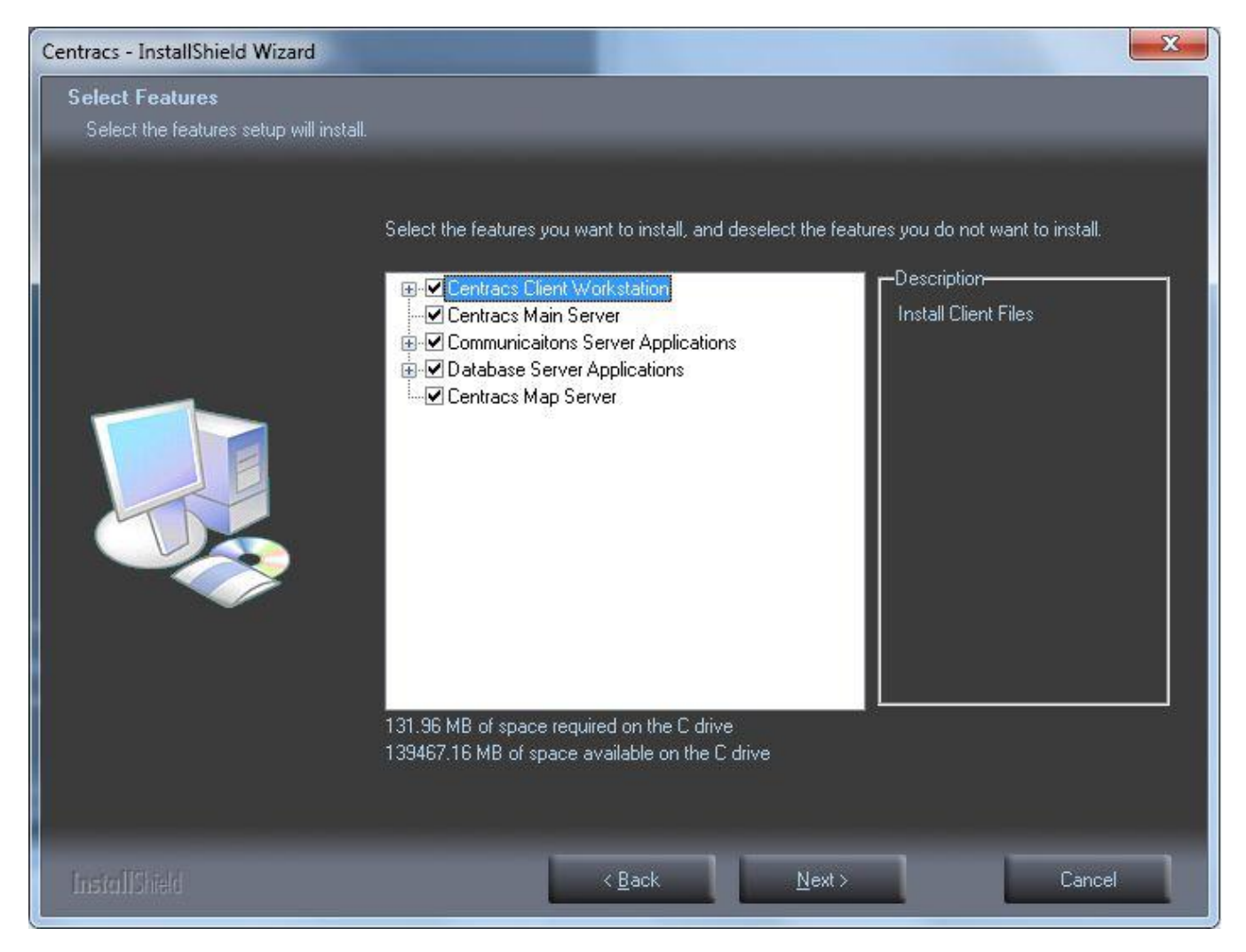

- 9. As shown in the screen on the subsequent page:
  - Deselect:
    - □ Centracs Client Workstation
    - □ Centracs Main Server
    - $\Box$  Database Server Applications
    - □ Centracs Map Server
  - Select:
    - ☑ Communications Server Applications

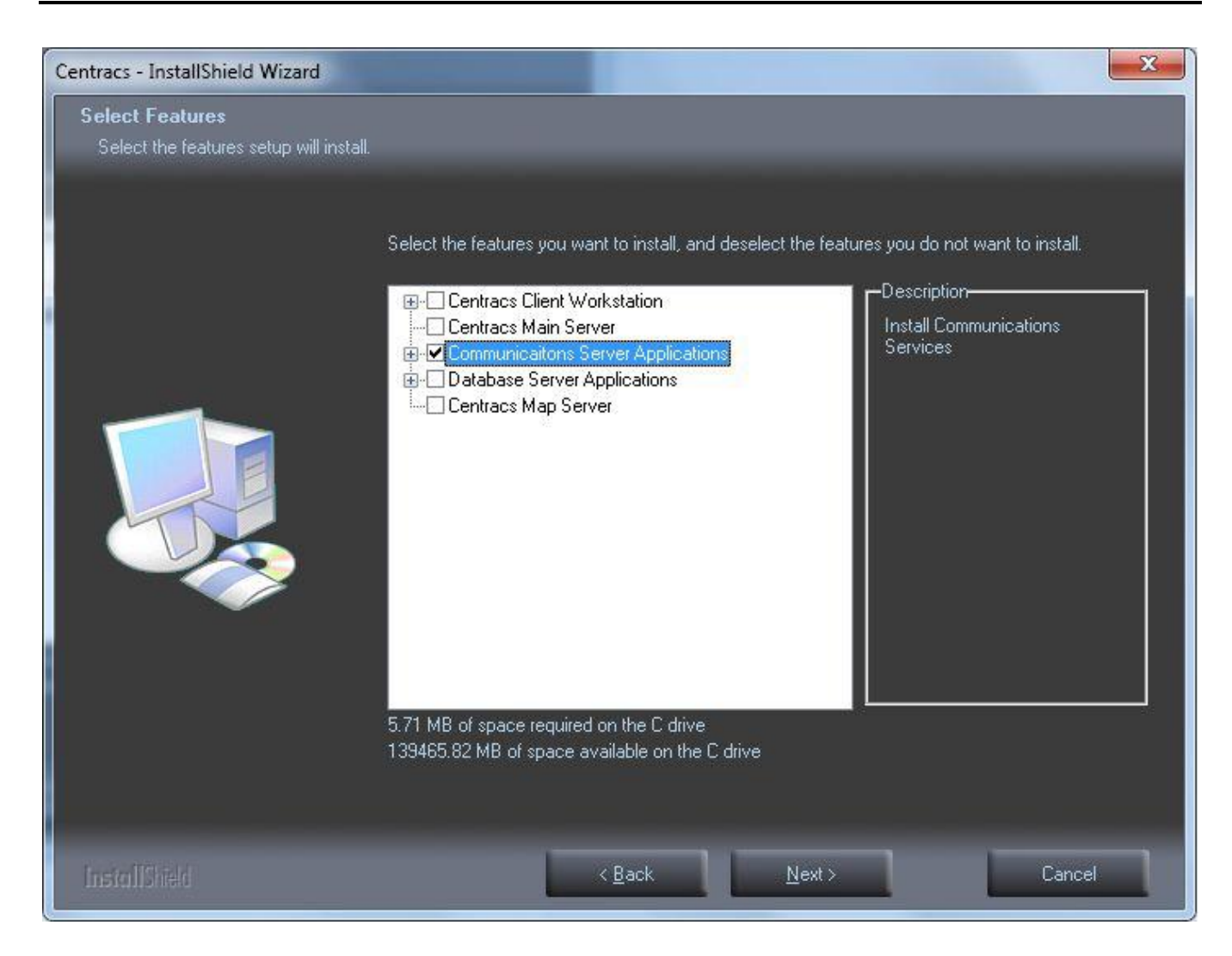

10. Next to "Communications Server Applications," click +.

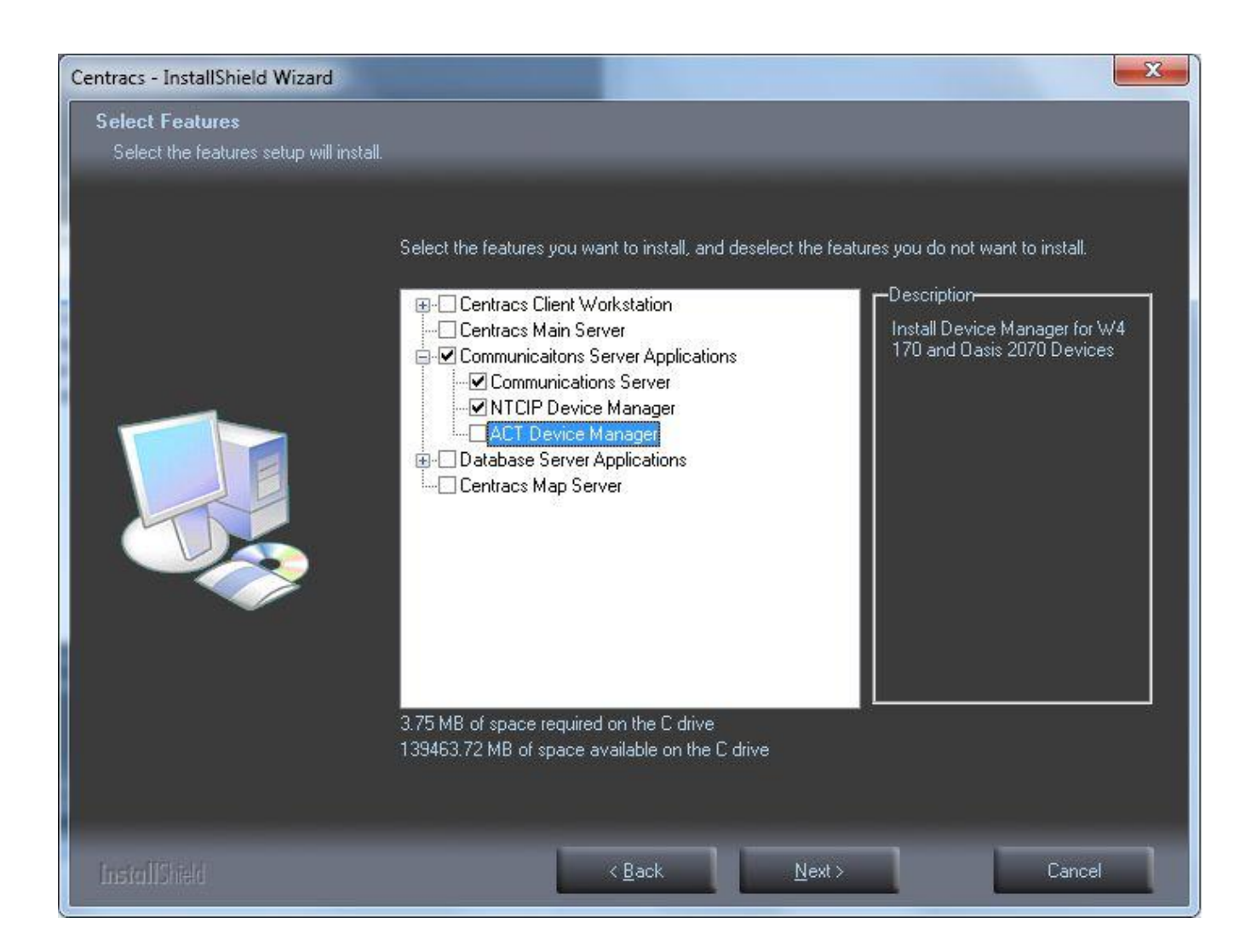

- 11. As shown in the screen above:
  - Select:

☑ Communications Servers

- ☑ NTCIP Device Manger
- Deselect:
  - □ ACT Device Manager

### 12. Click <u>N</u>ext>.

# Start Installation

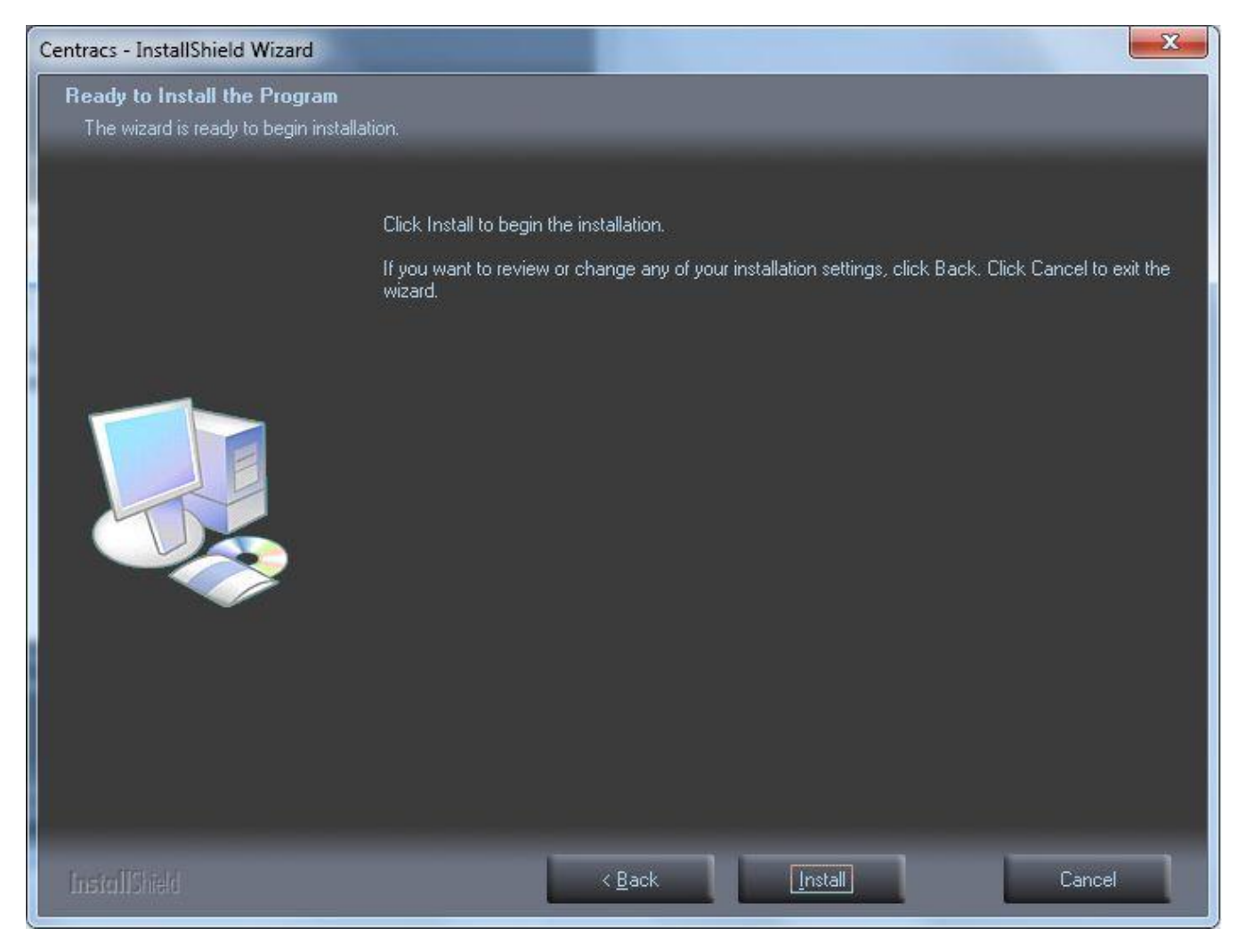

- 13. Click on the applicable button:
  - To review or change the installation settings, click  $<\underline{B}ack$ .
  - To start the installation, click Install.
  - To exit the wizard, click Cancel.

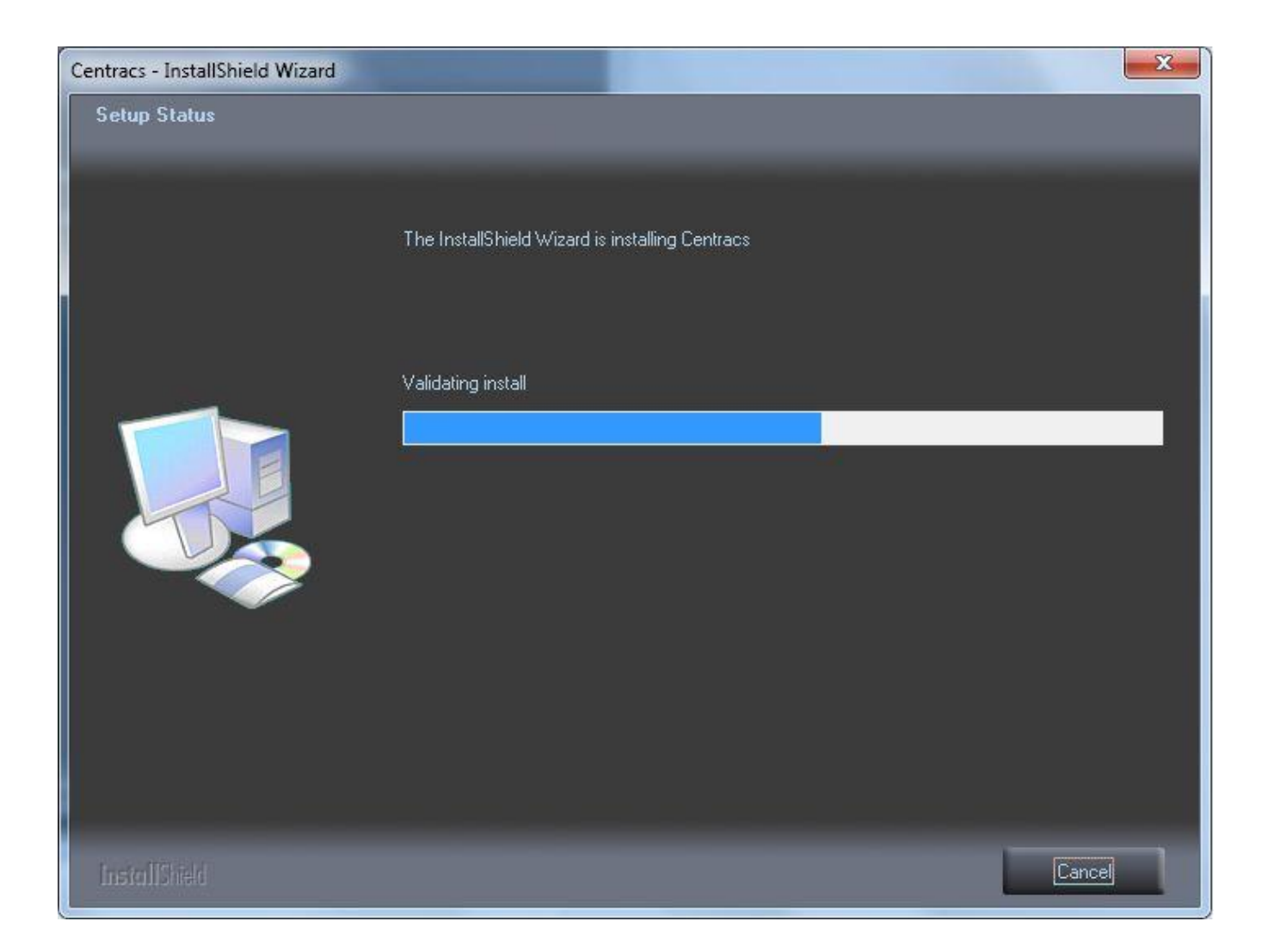

### Restart Computer to Initialize Files

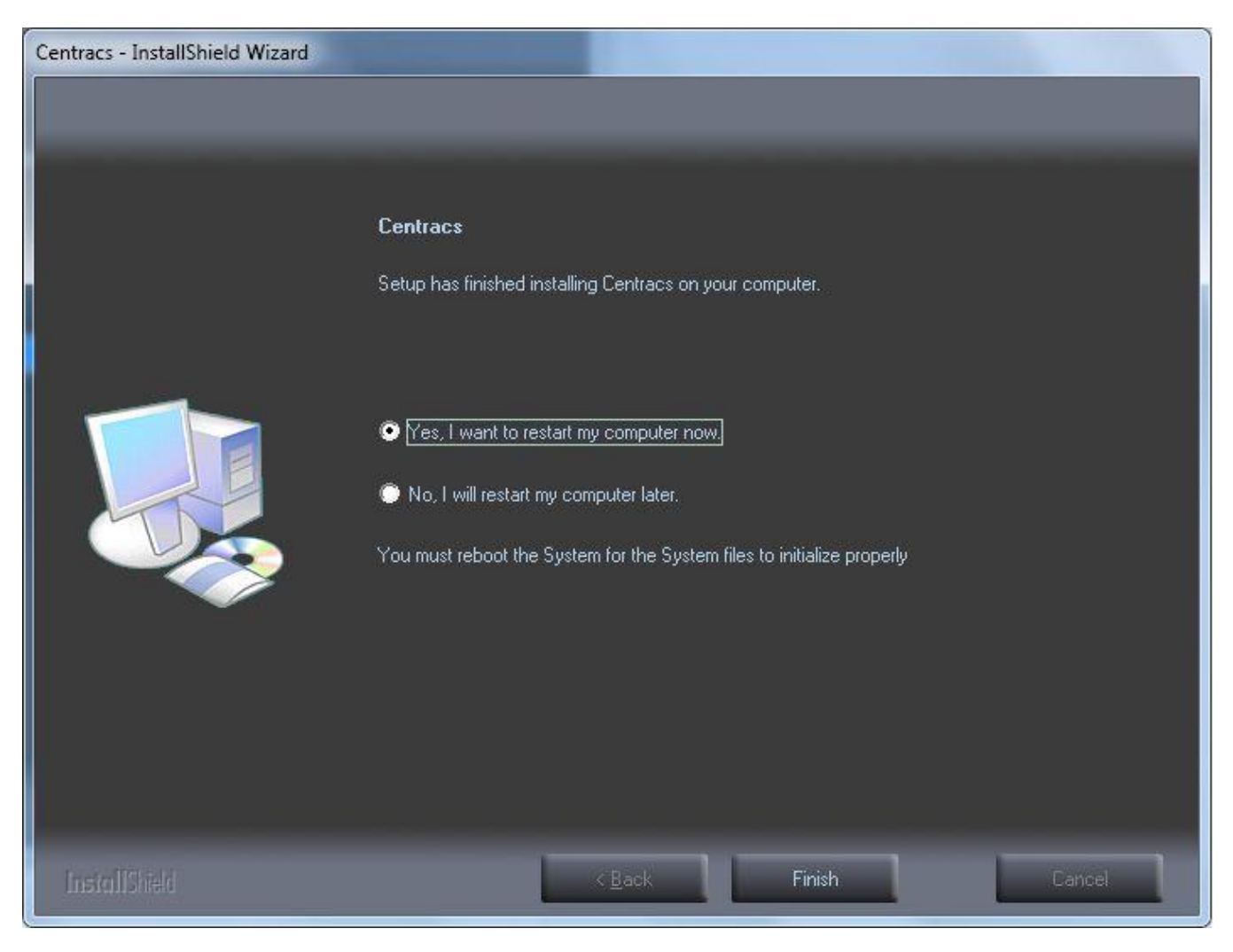

14. Click on the applicable radio button:

- Yes, I want to restart my computer now. -or-
- No, I will restart my computer later (necessary for system files to correctly initialize).

### 15. Click Finish.

This page is intentionally left blank.

### Start

- 1. Insert Centracs Installation CD into the workstation CD-ROM Drive or locate the *Centracs* install directory on the server and copy over to local workstation.
- 2. Location: <Centracs\_Server>\!\Installed\Centracs 1.x.x.xxxx xxxxxx xxxx
- 3. In DiskImages\DISK1\ double click on "Centracs 1.x.x.xxxx xxxxxx xxxx.exe."
- 4. This will start the *Centracs* InstallShield<sup>®</sup> Wizard that will install *Centracs* on your computer.
- 5. To continue, click Next>.

| ئ     | Centracs S        | etup is preparii<br>brough the pro | ng the InstallShi<br>aram setup proj | ield Wizard,<br>cess - Pleas | which will<br>e wait |
|-------|-------------------|------------------------------------|--------------------------------------|------------------------------|----------------------|
|       | galao you i       | in congression pro                 | gram corap pro-                      |                              | e rran.              |
| Prepa | iring to Install. |                                    |                                      |                              |                      |
|       |                   |                                    |                                      |                              | Cancel               |
|       |                   |                                    |                                      |                              |                      |

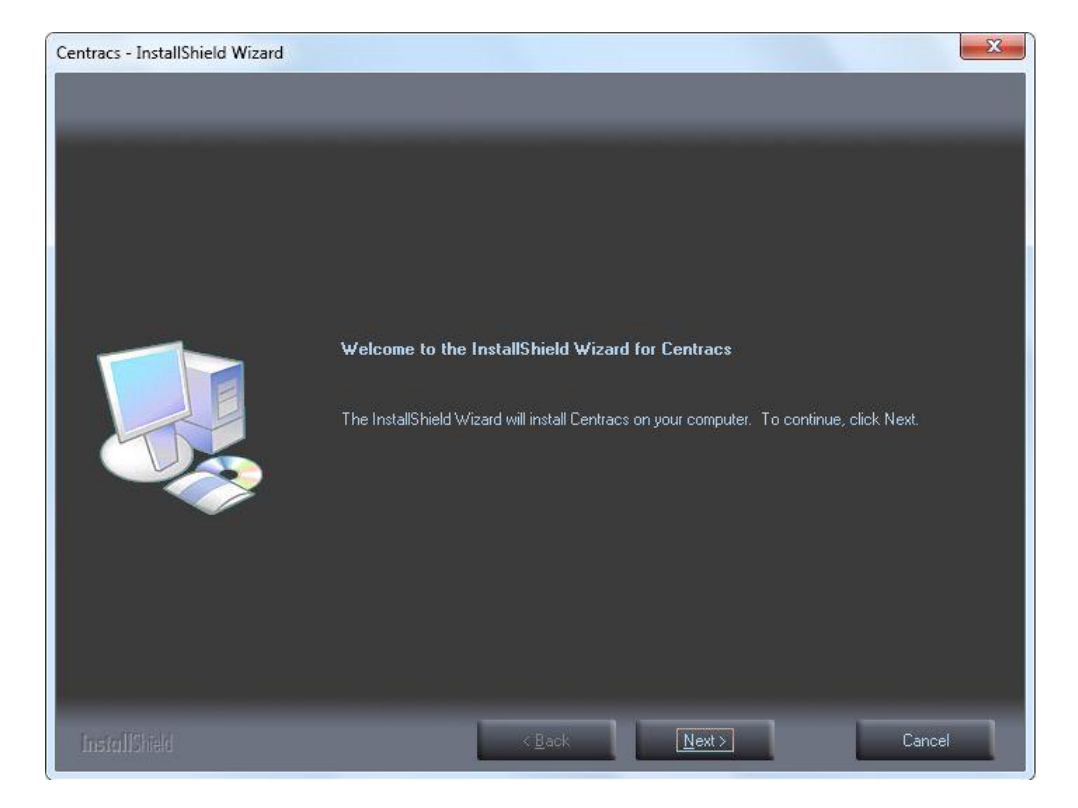

# License Agreement

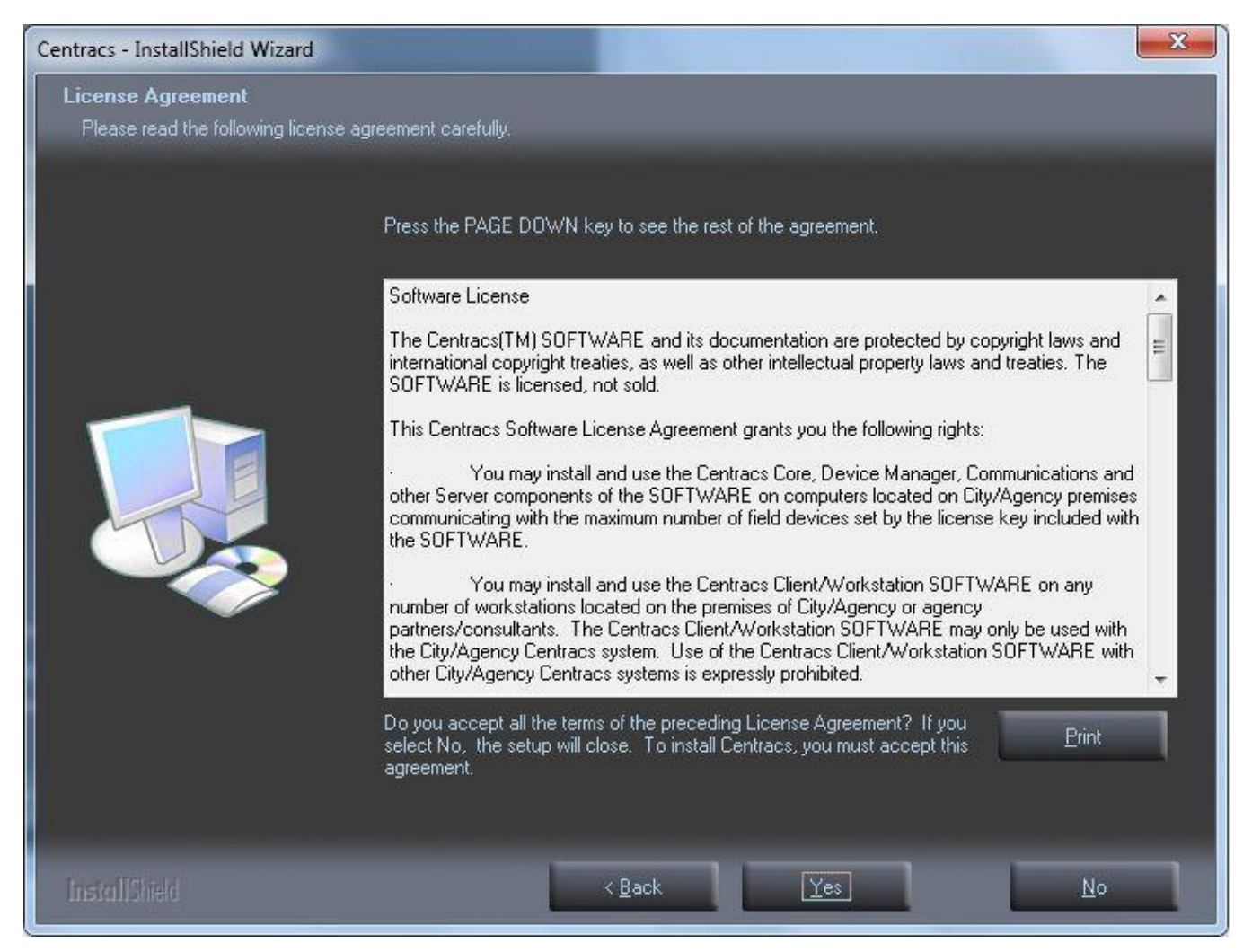

- 6. To read the rest of the agreement, press Page Down
- 7. To continue to install *Centracs*, click Yes.

# Destination Folder

| Centracs - InstallShield Wizard                                         |                                                                                                    |                                                                   |                                          | ×                      |
|-------------------------------------------------------------------------|----------------------------------------------------------------------------------------------------|-------------------------------------------------------------------|------------------------------------------|------------------------|
| Choose Destination Location<br>Select folder where setup will install f | iles.                                                                                                    |                                                                   |                                          |                        |
|                                                                         | Setup will install Centracs i<br>To install to this folder, clic<br>folder.<br>Destination Folder<br>C:\Program Files (x86)\E | n the following fold<br>k Next. To install t<br>conolite\Centracs | fer.<br>o a different folder, click Brov | wse and select another |
| InstallShield                                                           |                                                                                                    | < <u>B</u> ack                                                    | Next >                                   | Cancel                 |

- 8. Select the destination folder to install *Centracs*:
  - To install in the default folder

C:\Program Files\Econolite\Centracs\,

click  $\underline{N}ext >$ .

• To install in a different folder, click  $\underline{\text{Browse}}$ , select that folder, then click  $\underline{\text{Next}}$ .

# Select Features

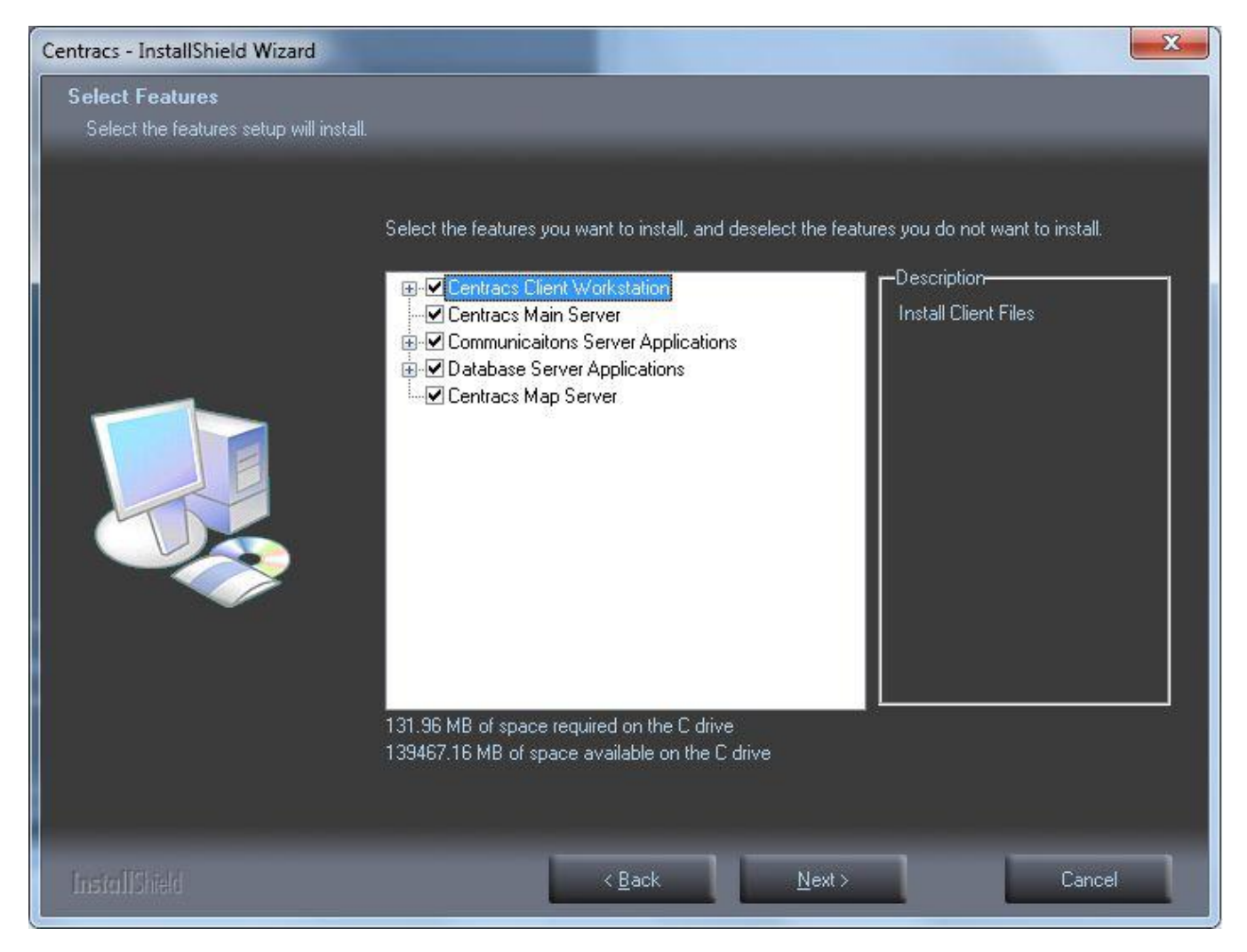

- 9. As shown in the screen on the subsequent page:
  - Select:

☑ Centracs Client Workstation

- Deselect:
  - Centracs Main Server
  - □ Communications Server Applications
  - □ Database Server Applications
  - $\Box$  Centracs Map Server

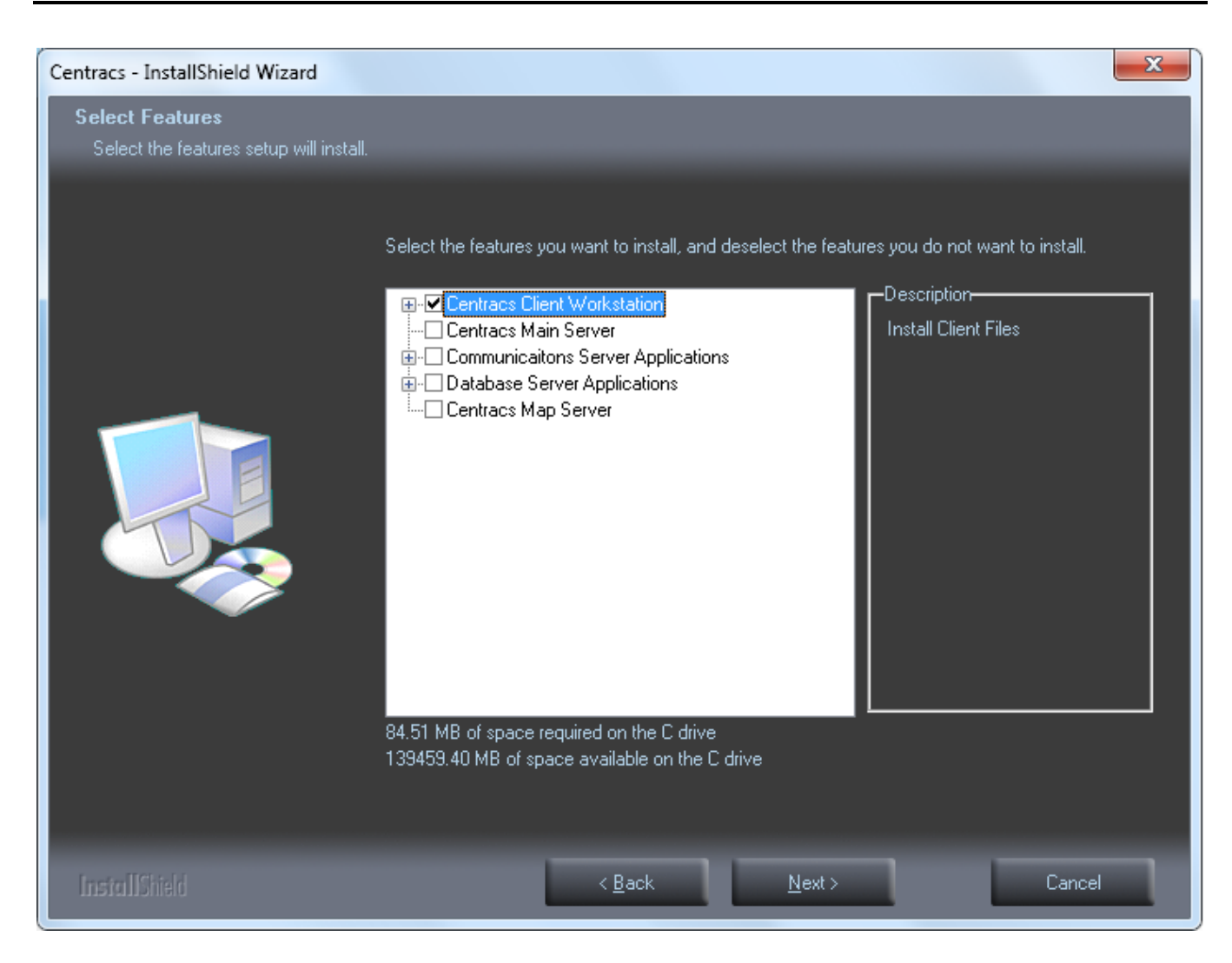

10. Next to "Centracs Client Workstation," click +.

![](_page_31_Picture_1.jpeg)

- 11. As shown in the screen on the subsequent page:
  - Deselect:
    - $\hfill\square$  W4 and Oasis Editors
    - □ Eagle EPAC Editor
  - Select:
    - $\blacksquare$  ASC/2 and ASC/3 Editors
- 12. Click <u>N</u>ext>

![](_page_32_Picture_1.jpeg)

# Start Installation

![](_page_33_Picture_2.jpeg)

13. Click on the applicable button:

- To review or change the installation settings, click  $\leq \underline{B}ack$ .
- To start the installation, click Install.
- To exit the wizard, click Cancel.

![](_page_34_Picture_1.jpeg)

### Restart Computer to Initialize Files

![](_page_35_Picture_2.jpeg)

14. Click on the applicable radio button:

-or-

- Yes, I want to restart my computer now.
- No, I will restart my computer later (necessary for system files to correctly initialize).

### 15. Click Finish

### Show File Extensions

To show file extensions:

- 1. Go to Windows Explorer.
- 2. Click **Tools > Folder Options...**

| 🔄 CentracsClient                     |                                               |  |
|--------------------------------------|-----------------------------------------------|--|
| File Edit View Favorites             | Tools Help                                    |  |
| 🕞 Back 🔹 🕥 👻 🍃                       | Map Network Drive<br>Disconnect Network Drive |  |
| Address 💼 <u>C:\Program Files\Ec</u> | Synchronize                                   |  |
| Folders                              | Folder Options                                |  |

- 3. Click the "View" tab:
- 4. Deselect "Hide extensions for known types."
- 5. Click OK.

| Folder Options                                                                                                    |
|----------------------------------------------------------------------------------------------------|
| General View File Types Offline Files                                                                                                    |
| Folder views<br>You can apply the view (such as Details or Tiles) that<br>you are using for this folder to all folders.<br>Apply to All Folders <u>R</u> eset All Folders                                                                                                    |
| Advanced settings:                                                                                                    |
| <ul> <li>Automatically search for network folders and printers</li> <li>Display file size information in folder tips</li> <li>Display simple folder view in Explorer's Folders list</li> <li>Display the contents of system folders</li> <li>Display the full path in the address bar</li> <li>Display the full path in the didress bar</li> <li>Do not cache thumbnails</li> <li>Hidden files and folders</li> <li>Show hidden files and folders</li> <li>Show hidden files and folders</li> <li>Hide extensions for known file types</li> <li>Hide protected operating system files (Recommended)</li> </ul> |
| Restore Defaults                                                                                                    |
| OK Cancel Apply                                                                                                    |

# Configure Centracs.exe.config

| 🔄 CentracsClient                                                 |                               |          |              |         |                   | _ 🗆 🗙   |  |
|------------------------------------------------------------------|-------------------------------|----------|--------------|---------|-------------------|---------|--|
| Eile Edit View Favorites Iools Help                              |                               |          |              |         |                   |         |  |
| 🚱 Back 🔹 🌍 🖌 🏂 Search 🌮 Folders 🛄 •                              |                               |          |              |         |                   |         |  |
| Address 🛅 C:\Program Files\Econolite\Centracs\CentracsClient     |                               |          |              |         | -                 | 🔁 Go    |  |
| Folders ×                                                        | Name 🔺                        | Size     | File Version | Туре    | Date Modified     | <b></b> |  |
| E C Program Files                                                | A×Interop.QTOControlLib.dll   | 28 KB    | 1.0.0.0      | Applica | 7/21/2009 2:59 PM |         |  |
|                                                                  | 🔊 borindmm.dli                | 24 KB    | 4.0.14.4     | Applica | 7/21/2009 2:59 PM |         |  |
| 🗄 🦲 Apple Software Undate                                        | 🔗 centracs.chm                | 5,264 KB |              | Compile | 7/21/2009 3:00 PM |         |  |
| Avis Communications                                              | Centracs.exe                  | 1,868 KB | 1.1.8.5003   | Applica | 7/21/2009 3:00 PM |         |  |
| Bopiour                                                          | Centracs.exe.config           | 3 KB     |              | CONFI   | 7/21/2009 2:59 PM |         |  |
| Cairo                                                            | 🔊 clsCenGenCtrlForms.dll      | 3,220 KB | 5.0.0.5      | Applica | 7/21/2009 2:59 PM |         |  |
|                                                                  | 🔊 clsCSConstantsCentracs.dll  | 220 KB   | 5.0.0.5      | Applica | 7/21/2009 2:59 PM |         |  |
| E Coconor                                                        | 🔊 clsErrorHandlerCentracs.dll | 24 KB    | 5.0.0.6      | Applica | 7/21/2009 2:59 PM |         |  |
|                                                                  | SigenControllerCentracs.dll   | 32 KB    | 5.0.0.5      | Applica | 7/21/2009 2:59 PM | -       |  |
| Type: CONFIG File Date Modified: 7/21/2009 2:59 PM Size: 2.16 KB |                               |          |              | 2.16 KB | 😼 My Computer     |         |  |

- 1. Browse to "C:\Program Files\Econolite\Centracs\CentracsClient"
- 2. Right click on "Centracs.exe.config"
- 3. Open with Notepad.
- 4. Locate "300" in "<value>300</value>" as shown below.

| Centracs.exe.config - Notepad                                                                                                    |                     |
|----------------------------------------------------------------------------------------------------|---------------------|
| <u>File Edit Format View H</u> elp                                                                                                    |                     |
| <br><br><applicationsettings><br/><econolite.genesis.properties.settings><br/><setting <br="" name="UseAutoDiscovery" serializeas="String"><value>True</value><br/></setting><br/><setting name="HelpLocation" serializeas="String"><br/><value><br/></value></setting><br/><br/><setting coreconnecttimeout"="" corelocations"="" name="CoreConnectTimeout" serializeas="Xml"><br/><value>SOO</value><br/></setting><br/><setting name="CoreLocations" serializeas="Xml"><br/><value><br/></value></setting><br/><setting name="CoreLocations" serializeas="Xml"><br/><value><br/></value></setting><br/><setting name="CoreLocations" serializeas="Xml"><br/><value><br/></value></setting><br/><br/><br/><br/><br/><br/><br/><br/><br/></econolite.genesis.properties.settings></applicationsettings><br> | '><br>ng"><br>ema"> |

5. Change to "3000" as shown below.

|    | Cen                                                                     | tracs.ex                                                      | e.config                                                                                   | Notepad                                                             |               |
|----|-------------------------------------------------------------------------|---------------------------------------------------------------|--------------------------------------------------------------------------------------------|---------------------------------------------------------------------|---------------|
| Ei | e <u>E</u>                                                              | dit F <u>o</u> rm                                             | at <u>V</u> iew                                                                            | Help                                                                |               |
| Г  |                                                                         | <th>ectio</th> <th>Group&gt;</th> <th><b></b></th>            | ectio                                                                                      | Group>                                                              | <b></b>       |
|    | <                                                                       | annlic                                                        | gsect                                                                                      | ons><br>ettings>                                                    |               |
|    |                                                                         | EC                                                            | onoli                                                                                      | e.Genesis.Properties.Settings>                                      |               |
|    | <setting name="UseAutoDiscovery" serializeas="String"></setting>        |                                                               |                                                                                            |                                                                     |               |
|    |                                                                         |                                                               |                                                                                            |                                                                     |               |
|    | <pre><setting name="HelpLocation" serializeas="String"></setting></pre> |                                                               |                                                                                            |                                                                     |               |
|    | <value></value>                                                         |                                                               |                                                                                            |                                                                     |               |
|    |                                                                         |                                                               | </td <td>alue&gt;</td> <td></td>                                                           | alue>                                                               |               |
|    |                                                                         |                                                               | <td>ting&gt;</td> <td>Verse da a Vi</td>                                                   | ting>                                                               | Verse da a Vi |
|    |                                                                         |                                                               | <set< td=""><td>nng name= CoreConnectinmeout serializeas</td><td>= String &gt;</td></set<> | nng name= CoreConnectinmeout serializeas                            | = String >    |
|    |                                                                         |                                                               | <td>ting&gt;</td> <td></td>                                                                | ting>                                                               |               |
|    |                                                                         |                                                               | <set< td=""><td>ing name="CoreLocations" serializeAs="&gt;ml</td><td>"&gt;</td></set<>     | ing name="CoreLocations" serializeAs=">ml                           | ">            |
|    |                                                                         |                                                               |                                                                                            | <pre><arravofstring< pre=""></arravofstring<></pre>                 |               |
| ×n | ilns                                                                    | :xsi="                                                        | http:                                                                                      | /www.w3.org/2001/XMLSchema-instance"                                |               |
|    |                                                                         |                                                               |                                                                                            | xmins:xsd="http://www.w3.org/2001/<br>/stringslocalbost:81//strings | XMLSchema">   |
|    |                                                                         |                                                               |                                                                                            |                                                                     |               |
|    |                                                                         |                                                               |                                                                                            | /value>                                                             |               |
|    |                                                                         | <td><td>te.Genesis.Properties.Settings&gt;</td><td></td></td> | <td>te.Genesis.Properties.Settings&gt;</td> <td></td>                                      | te.Genesis.Properties.Settings>                                     |               |
|    | <                                                                       | :∕appĺi                                                       | catio                                                                                      | iSettings>                                                          |               |
|    | <                                                                       | userse                                                        | tting                                                                                      | >                                                                   | -             |

- 6. Locate "<string>localhost:81</string>"
- 7. Change to "<string>Your\_Core\_Server\_Name\_or\_IP\_Address:81</string>"
- 8. Click **File > Save**
- 9. Close "Centracs.exe.config"
- 10. Close Windows Explorer.

### Run Centracs

![](_page_39_Picture_2.jpeg)

1. On the Desktop, double click on the Centracs shortcut,

| CE                         | NTRACS                            |
|----------------------------|-----------------------------------|
| Advanced Tra<br>User Name: | Insportation Management System    |
| rassword.                  | Log In Close Powered by ECONOLITE |

- 2. Enter User Name.
- 3. Enter Password.
- 4. Click Log In.

Notes

- When *Centracs* Core Server updates have been installed, *Centracs* Client Workstation will automatically update from the *Centracs* Core Server.
- After login, *Centracs* Client Workstation compares its version with the version of the *Centracs* Core Server. If the versions are not the same, the server gives you the option to update:
  - If you select "Yes," the latest version of *Centracs* is transferred to the *Centracs* Client Workstation and installed.
  - If you select "No," the *Centracs* Client Workstation software will not connect to the *Centracs* Core Server until you accept to install the update capability.